# installation rapide

# Connecter le clavier

Branchez le clavier Tactile Pro 2.0 à votre ordinateur. Pour que le clavier et la station d'accueil USB 2.0 fonctionnent, les deux prises USB doivent être connectées. Si vous ne requérez pas l'utilisation de la station d'accueil USB 2.0, vous pouvez laisser la prise de couleur dorée déconnectée.

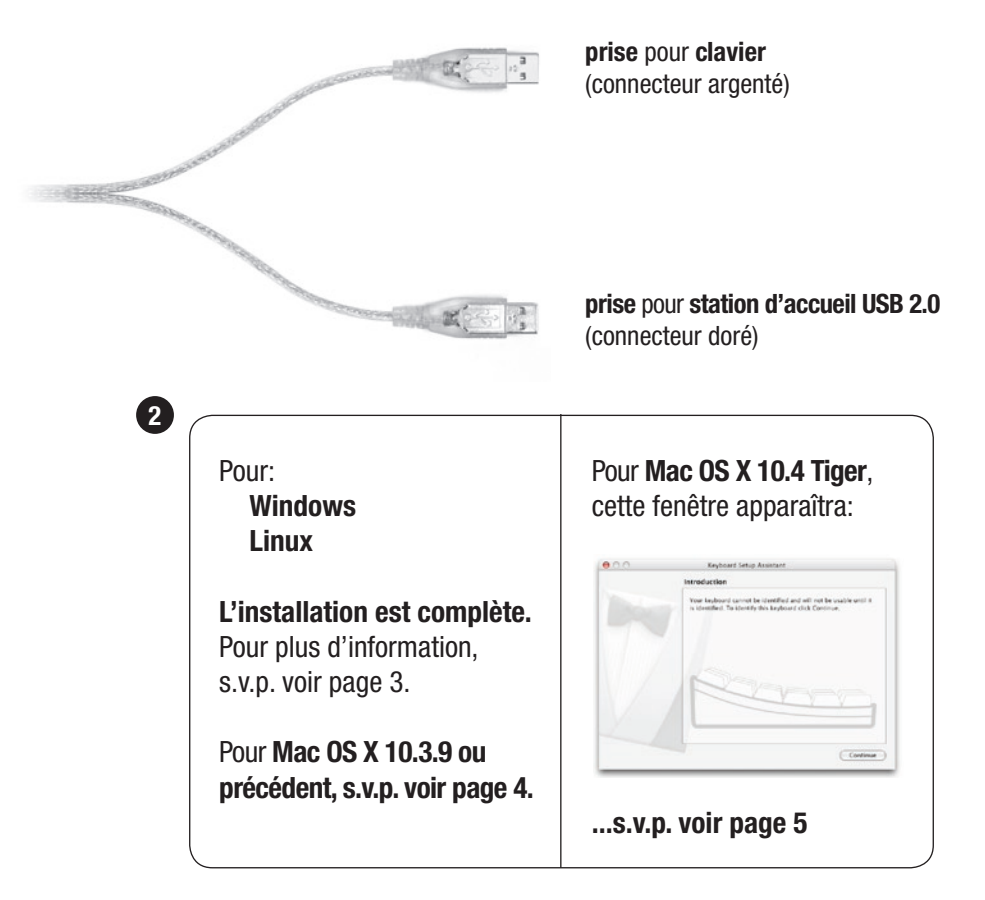

## Pour plus d'information, s.v.p. visitez:

Assistance technique:

www.matias.ca/tactilepro2/support www.matias.ca/tactilepro2/support/mac www.matias.ca/tactilepro2/support/windows

Prévention des blessures et santé: www.matias.ca/health

Information de garantie: s.v.p. consultez la **page 8**.

## **Matias Corporation**

129 Rowntree Dairy Road, Unit #20 Vaughan, Ontario, L4L 6E1 Canada

Téléphone: 1-905-265-8844 e-mail: info@matias.ca www.matias.ca

Copyright © 2007 Matias Corporation. Tous droits réservés. Tactile Pro 2.0, Matias, et le logo Matias sont des marques déposées de Matias Corporation. Mac et Mac OS sont des marques déposées de Apple Inc. Windows 98, Windows 2000, Windows XP, et Windows Vista sont des marques déposées de Microsoft Corporation. D'autres noms peuvent être des marques déposées et leurs propriétaires sont respectueusement reconnus. Brevet en instance. Fabriqué en Taiwan.

# **Utiliser les ports USB**

La station d'accueil USB 2.0 est recommandée pour connecter les accessoires à haute vitesse (iPods, mémoire flash portative, etc.)

Vous pouvez aussi brancher des appareils USB à basse vitesse (souris, manette de jeu, etc.) à la station d'accueil USB 2.0.

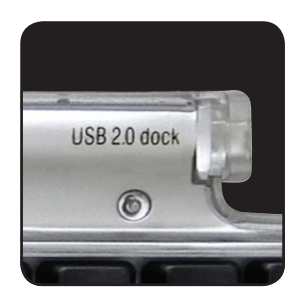

## Utiliser le clavier pour ordinateurs avec USB régulier

Le clavier USB 2.0 est aussi compatible avec les ordinateurs qui supportent seulement USB régulier, mais la vitesse de transfert de données quand vous utilisez la station d'accueil USB 2.0 sera plus lente.

Si votre ordinateur a un port USB 2.0 et des ports USB réguliers, assurezvous que la prise de couleur dorée pour station d'accueil USB 2.0 est branchée à un port USB 2.0, pour un transfert de données plus rapide.

# **Utiliser les fonctions Optimizer**

- Les commandes Optimizer sont imprimées en *italiques* dans le coin en haut à droite de chaque touche.
- La touche **Optimize** fonctionne tout comme Shift ou Ctrl.
- Tenez en place la touche Optimize et pesez sur la touche qui possède la commande que vous voulez.

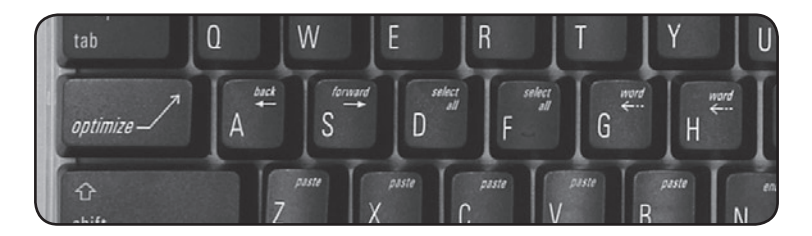

# Instructions d'installation pour Mac OS X 10.3.9 (ou précédent)

La version Argent/Noir du Tactile Pro 2.0 est préprogrammé pour le système d'opération Windows. À cause de ceci, **s.v.p. notez** que la fonction de la touche OPTION et la touche COMMANDE sera renversée, jusqu'à ce que toutes les étapes suivantes ont étés complétées.

Afin de le reprogrammer pour le système Mac, s.v.p. téléchargez le logiciel de configuration facile et rapide se trouvant sur notre site web:

## www.matias.ca/tactilepro2/mac

**2** L'installation est complète.

Pour plus d'information, s.v.p. voir page 3.

# Instructions d'installation pour Mac OS X 10.4 Tiger

The Silver/Black version of the Tactile Pro 2.0 comes pre-programmed for Windows. Because of this, **please note** that until all of the following steps have been completed, the function of the OPTION key and the COMMAND key will be reversed.

Quand vous branchez un clavier pour la première fois, la fenêtre Keyboard Setup Assistant va apparaître.

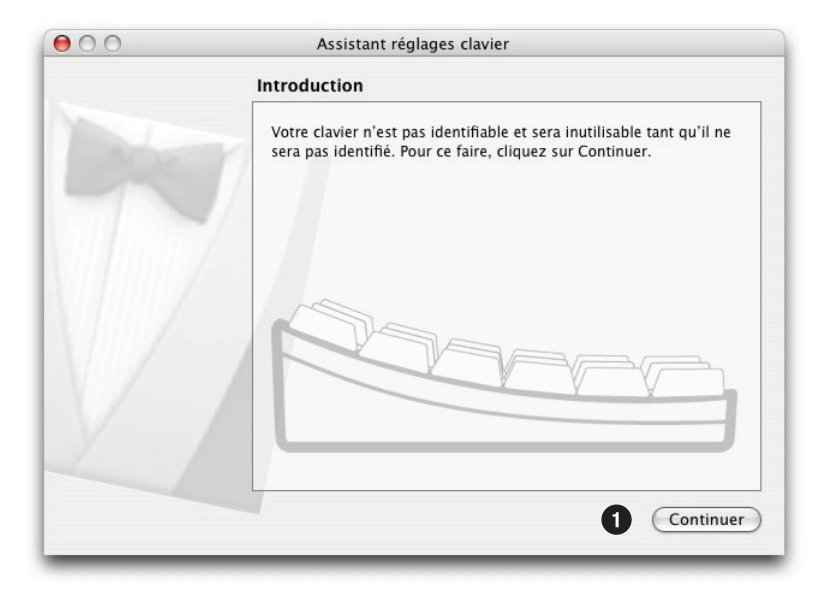

## Cliquez sur **Continuer**.

2 Lisez les instructions dans la fenêtre, et appuyez sur la touche au clavier comme demandé.

3 Une autre instruction peut suivre, demandant d'appuyer sur une autre touche. Appuyez sur la touche comme demandé.

| 00 | Assistant réglages clavier                                                                                                    |
|----|----------------------------------------------------------------------------------------------------|
|    | Identification du clavier                                                                                                    |
|    | Appuyez sur la touche située immédiatement à droite de la touche Maj sur la partie gauche du clavier externe.                                |
| 1  | N'appuyez qu'une fois sur la touche et ne la maintenez pas longtemps<br>enfoncée. Lorsqu'elle sera reconnue, la fenêtre suivante apparaîtra. |
|    |                                                                                                    |
|    | <u><u><u></u><sup>1</sup>Ω shift</u></u>                                                                                                    |
|    | 🦗 Identification du clavier                                                                                                    |

4 Cliquez sur ANSI.

## **5** Cliquez sur **Terminé**.

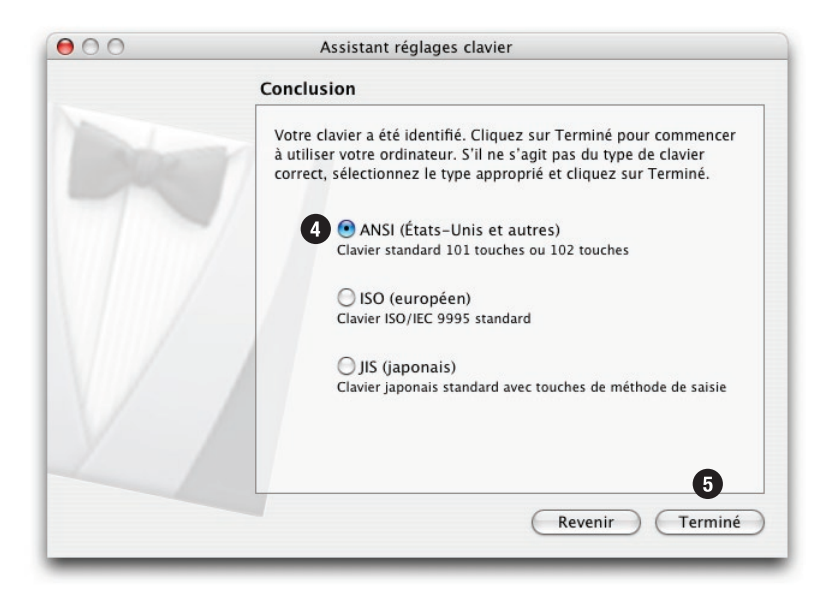

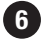

## 6 Configurer le Tactile Pro 2.0 pour Mac OS X:

Le clavier Tactile Pro 2.0 est préprogrammé pour le système d'opération Windows. Afin de le reprogrammer pour le système Mac, s.v.p. téléchargez le logiciel de configuration facile et rapide se trouvant sur notre site web:

#### www.matias.ca/tactilepro2/mac

## 2 L'installation est complète.

Pour plus d'information, s.v.p. voir page 3.

# **CLAVIER TACTILE PRO 2.0 - GARANTIE LIMITÉE**

Matias Corporation ("Matias") garantit au propriétaire original ("Client") que ce produit sera absent de vices de fabrication et de matière, dans des conditions normales d'utilisation, pour une période de UN (1) AN à compter de la date d'achat original de Matias ou d'un de ses revendeurs autorisés. La seule obligation de Matias sous cette garantie sera, (au choix et aux frais de Matias) de réparer ou de remplacer le produit ou la pièce avec un produit ou une pièce comparable. Tous produits ou pièces remplacés deviennent la propriété de Matias.

#### LIMITATION DE RESPONSABILITÉ

Dans la mesure autorisée par la loi, Matias exclut pour soi et pour ses fournisseurs aucune responsabilité (soit basé en contrat ou en tort, y inclus la négligence) pour des dommages accessoires, consecutifs, indirects, spéciaux ou punitifs d'aucune sorte, ou pour perte de revenue ou de profits, perte d'affaires, perte d'information ou de données, ou autre perte financiaire survenant ou liée à la vente, l'installation, l'entretien, l'usage, la performance, l'échec, ou l'interruption de ce produit, même si Matias ou son revendeur autorisé ont étés informés de manière explicite de l'éventualité de tels dommages, et limite sa responsabilité au remplacement, réparation ou remboursement du prix d'achat, au choix de Matias. Cet avis de non-responsabilité pour les dommages ne sera pas modifié même si aucune solution ci-incluse échoue son but essentiel.

#### **PROCÉDURE DE GARANTIE**

 S.V.P. contactez Matias Help Desk par courriel (help@matias.ca) ou par téléphone (905) 265-8844, et donnez une description détaillée du problème.

2 Nous essaierons en premier de résoudre votre problème par courriel/ téléphone.

3 Si l'aide par courriel/téléphone n'est pas satisfaisante, ou si le produit est défectueux, Matias vous assignera un numéro EMA (Échange de Marchandise Autorisée), and vous enverra des instructions pour le retour du produit afin d'effectuer un remplacement.

Pour de plus ample renseignements vis-à-vis notre politique de retour, s.v.p. visitez notre site web: www.matias.ca/fr/returns